## Richten Sie ein persönliches Standard-Dashboard ein

Veröffentlicht: 2023-09-13

Sie können ein persönliches Standard-Dashboard einrichten, das angezeigt wird, wenn Sie sich beim ExtraHop-System anmelden und auf die Seite Dashboards zugreifen. Wenn Sie kein persönliches Standard-Dashboard einrichten, zeigt das ExtraHop-System das von Ihrem ExtraHop-Administrator angegebene globale Standard-Dashboard an.

- 1. Loggen Sie sich in das ExtraHop-System ein über https://<extrahop-hostname-or-IPaddress>.
- 2. Klicken Sie oben auf der Seite auf Armaturenbretter.
- 3. Wählen Sie im Dashboard-Dock das Dashboard aus, das Sie als Ihren persönlichen Standard festlegen möchten.
- 4. Klicken Sie in der oberen rechten Ecke der Seite auf das Befehlsmenü I und klicken Als Standard-Dashboard festlegen.

Ein gelber Stern erscheint neben dem Namen im Dashboard-Dock.

## Nächste Schritte

klicken Als Standard-Dashboard löschen bevor Sie ein anderes Standard-Dashboard einrichten.